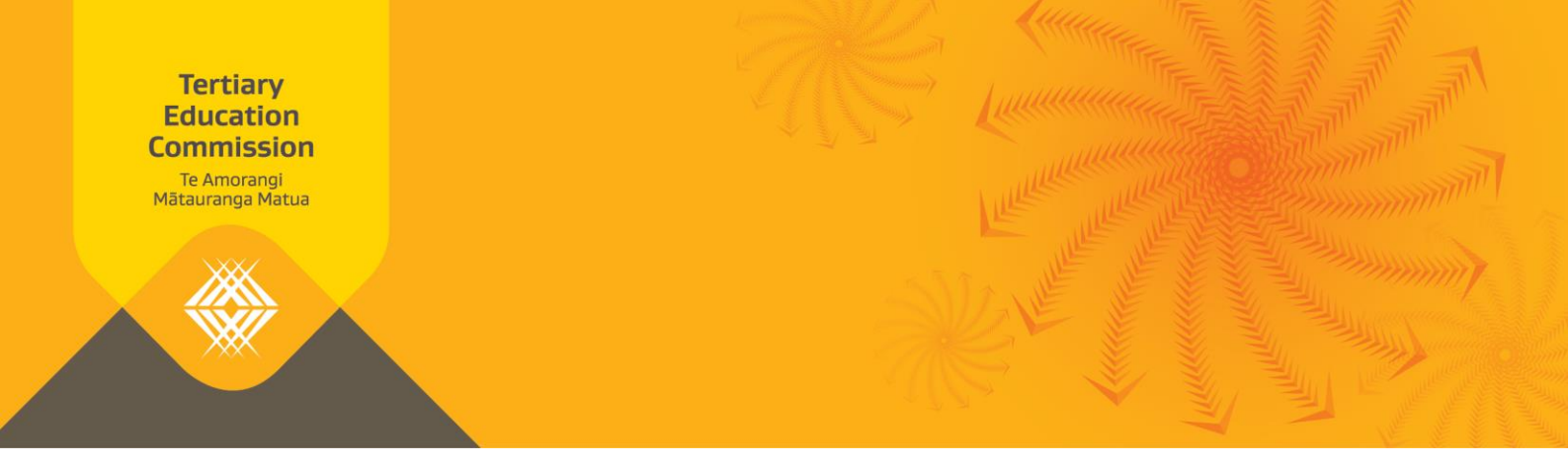

## Fees Free info sheet: How to check an NSN for Fees Free eligibility

This document sets out the two different ways to check a learner's National Student Number (NSN) to find out if they're eligible for Fees Free study and/or training.

## Option one: Look up a list of confirmed eligible NSNs and a list of NSNs that have changed to or from "Yes"

| Step | Action                                                                                                    |
|------|----------------------------------------------------------------------------------------------------|
| 1    | Log into <u>Workspace 2</u> .                                                                                                    |
|      | If you don't have access to Workspace 2, you can request access by completing and submitting the <u>Education Sector Logon Tertiary Application User Access Request</u><br><u>Form</u> . When completing the form, in Part 4 select <b>Tertiary Education Commission</b><br><b>(TEC) Shared Workspaces.</b> |
| 2    | Go to the Notices section on your Home page.                                                                                                    |
|      | To see a list of all NSNs that have been assessed as eligible for Fees Free tertiary study:                                                                                                    |
|      | <ul> <li>select Fees Free Eligibility to download the file FreesFreeEligibility.csv.</li> </ul>                                                                                                    |
|      | To see a list of all NSNs whose eligibility has changed to or from "Yes" <sup>1</sup> since the launch of Fees Free:                                                                                                    |
|      | • select Fees Free Eligibility Changes to download the file EligibilityYChanges.csv                                                                                                    |
|      | Both these lists are updated each TEC business day.                                                                                                    |
| 3    | Press <b>CTRL + F</b> to open the search window.                                                                                                    |
| 4    | Type in the NSN you are looking for and press Enter or click Find Next.                                                                                                    |
| 5    | If the NSN is found then the NSN is eligible for Fees Free. Record the outcome. Ends.                                                                                                    |

<sup>&</sup>lt;sup>1</sup> A learner's status may change to or from yes for a number of reasons including the learner completing their statutory declaration with incorrect information

## or

If the NSN is not found then the NSN is either not eligible or may be eligible with further information. Proceed to Option two.

## Option two: To check small numbers of NSNs, look up individual NSNs on feesfree.govt.nz

| Step | Action                                                                                                    |
|------|----------------------------------------------------------------------------------------------------|
| 1    | Go to the <u>Fees Free website</u> .                                                                                                    |
| 2    | Enter the learner's NSN.                                                                                                    |
| 3    | Select the relevant year, type of education and select whether the learner is a school leaver or a non-school leaver.                                                                              |
|      | Which year should I choose?                                                                                                    |
|      | • If the learner is starting Fees Free eligible study or training in the 2020 calendar year, select the 2020 study year.                                                                           |
|      | • If the learner is starting Fees Free eligible study or training in the 2021 calendar year, select the 2021 study year.                                                                           |
|      | Should I look at the eligibility criteria for provider-based study or for industry training?                                                                                                    |
|      | <ul> <li>If the learner is studying or training at Te Pūkenga, private training<br/>establishments, universities or wānanga, see the eligibility criteria for provider<br/>based study.</li> </ul> |
|      | <ul> <li>If the learner is doing an apprenticeship through Te Pūkenga or a private<br/>training establishment see the eligibility criteria for provider-based<br/>study.</li> </ul>                |
|      | <ul> <li>If the learner is doing an apprenticeship or work based training, see the<br/>eligibility criteria for industry training.</li> </ul>                                                      |
|      | Should I look at the eligibility criteria for a school leaver or a non-school leaver?                                                                                                    |
|      | <ul> <li>Choose school leaver if the learner has been enrolled in school within the two<br/>years preceding the year they are first enrolled in tertiary education.</li> </ul>                     |
|      | Choose non-school leaver if the learner hasn't been enrolled in a school in the past two years                                                                                                    |

If you have any questions about these processes please contact the Customer Contact Group at customerservice@tec.govt.nz or 0800 601 301.

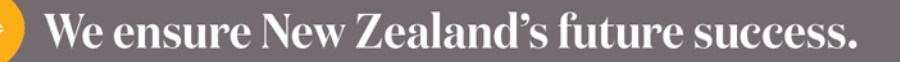